# Nuova immagine di AMP Private Cloud PC3000 e ripristino del backup

### Sommario

Introduzione Prerequisiti Requisiti Componenti usati Configurazione Verifica Risoluzione dei problemi

### Introduzione

In questo documento viene descritto come ripristinare l'immagine dell'appliance hardware Advanced Malware Protection (AMP) Private Cloud allo stato originale e quindi ripristinare il backup. Se si desidera ripristinare l'accessorio allo stato originale, saltare il passaggio 8 e seguire l'installazione normale.

### Prerequisiti

#### Requisiti

Cisco raccomanda la conoscenza dei seguenti argomenti:

- Cisco AMP Private Cloud PC300
- Accesso KVM (Virtual Machine) basato su kernel tramite CIMC (Cisco Integrated Management Controller)

#### Componenti usati

Le informazioni fornite in questo documento si basano sulle seguenti versioni software e hardware:

- Cisco AMP Private Cloud PC300 3.1.1
- Browser Chrome per accedere alla console KVM

Le informazioni discusse in questo documento fanno riferimento a dispositivi usati in uno specifico ambiente di emulazione. Su tutti i dispositivi menzionati nel documento la configurazione è stata ripristinata ai valori predefiniti. Se la rete è operativa, valutare attentamente eventuali conseguenze derivanti dall'uso dei comandi.

## Configurazione

Passaggio 1. Accedere a CIMC. Aprire la console KVM.

Assicurarsi che i popup siano abilitati per quella pagina nel browser.

Passaggio 2. Ricaricare l'accessorio.

Èpossibile riavviare l'accessorio tramite il portale di amministrazione, Secure Shell (SSH) o lo switch KVM CIMC.

Passaggio 3. Al termine del test POST (Basic Input Output System) del BIOS, viene visualizzato il menu GNU GRand Unified Bootloader (GRUB):

Selezionare Cisco AMP Private Cloud Recovery > Appliance Reinstall Options > Appliance Reinstall.

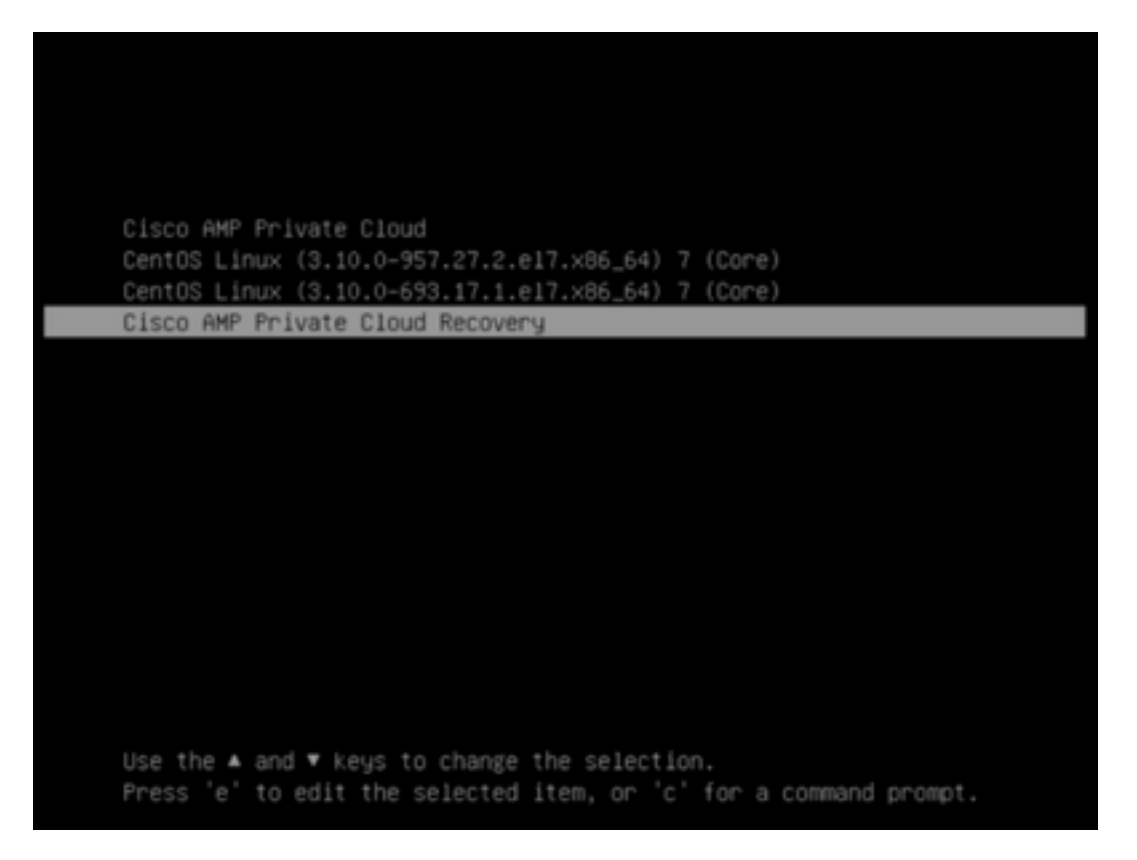

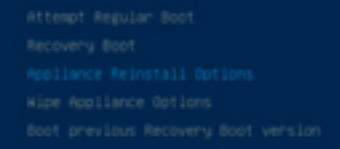

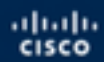

Press enter to boot the selected 05, 'e' to edit the commands before booting or 'c' for a command-line.

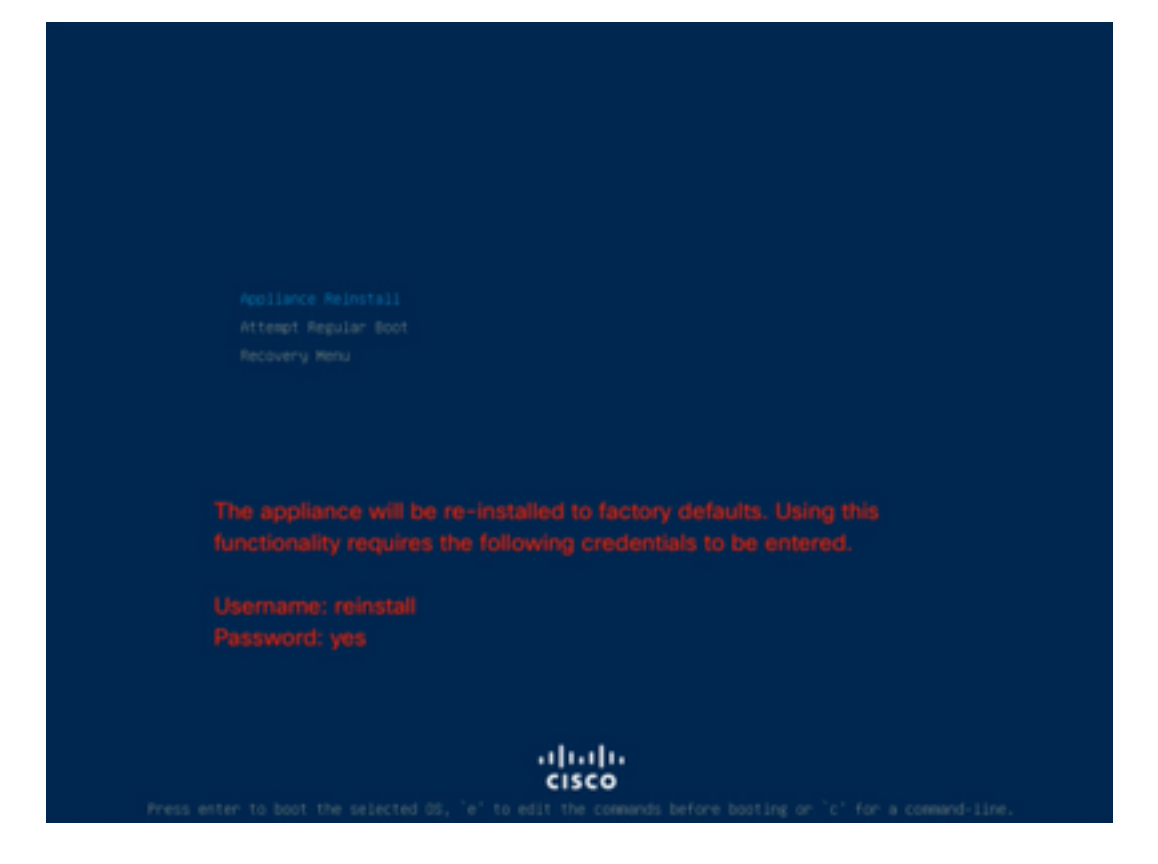

Passaggio 4. Immettere nome utente e password.

Username: reinstallare

Password: sì

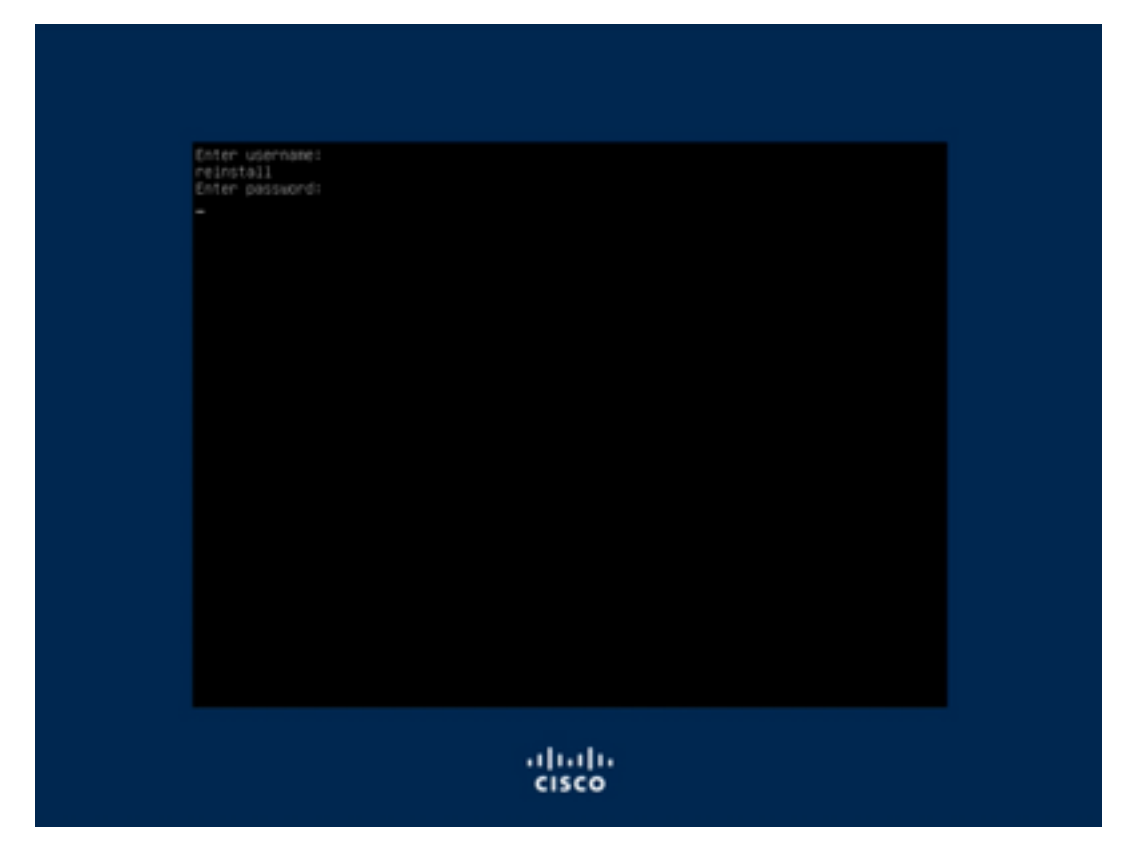

Passaggio 5. La ricreazione dell'immagine inizia e dopo il ricaricamento viene visualizzato il menu iniziale.

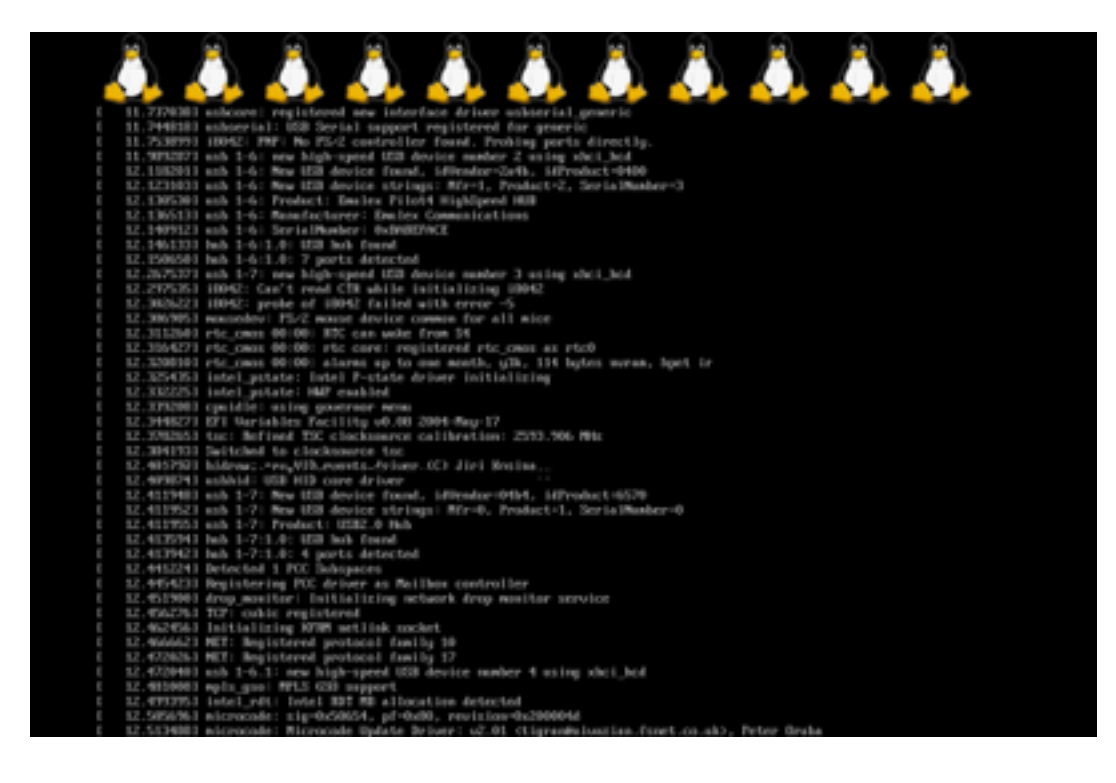

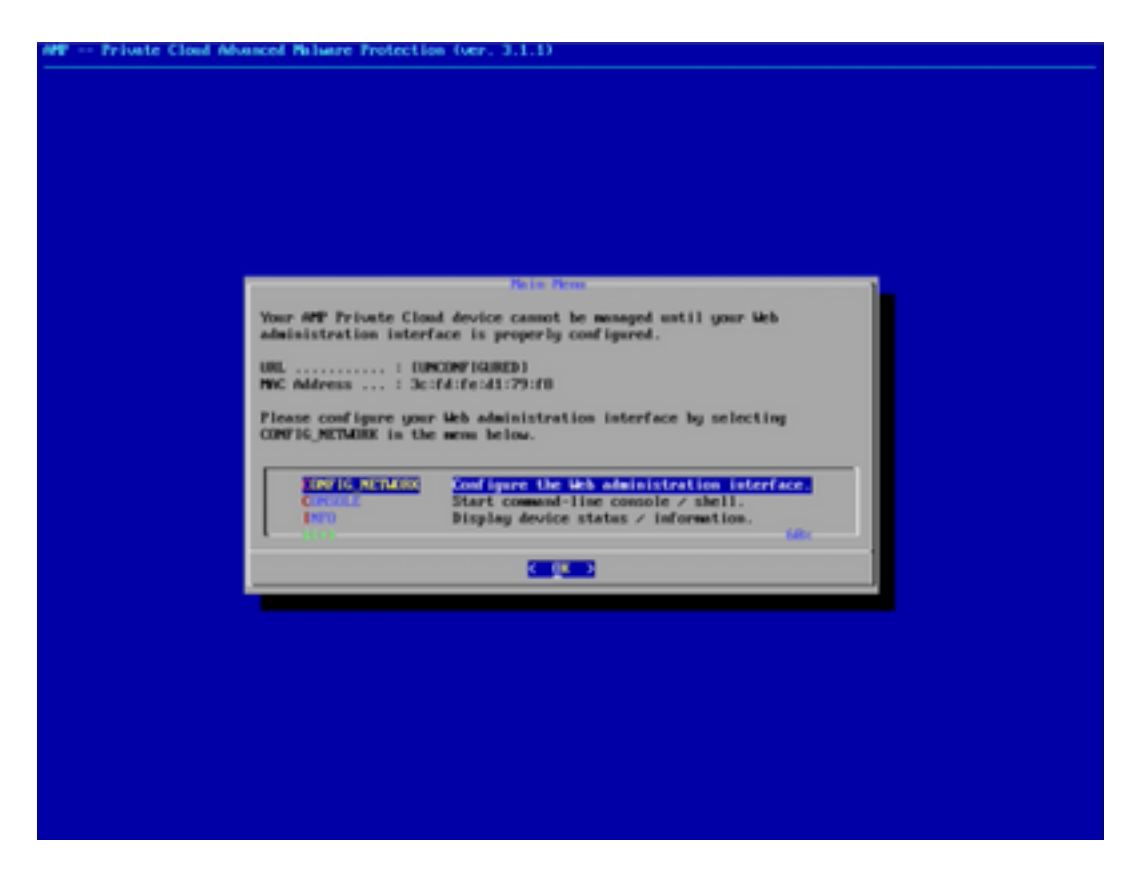

Passaggio 6. Configurare la rete nel sottomenu CONFIG\_NETWORK.

| MP Private Cloud Mdvanced Malware Protection (ver. 3.1.1)                                                 |
|----------------------------------------------------------------------------------------------------|
|                                                                                                    |
|                                                                                                    |
|                                                                                                    |
|                                                                                                    |
|                                                                                                    |
|                                                                                                    |
|                                                                                                    |
| Interface Configuration 1: Details                                                                        |
| Use the arrow keys to move between fields, and the TMB key to toggle between the form fields and buttoms. |
| Press the DTER key when finished, or ESC to cancel.                                                       |
| -MOTE: Gateway for administration portal return traffic only.                                             |
|                                                                                                    |
|                                                                                                    |
| Network Nesk                                                                                              |
| Gateway= Optional) 1 (8.62.104.1                                                                          |
|                                                                                                    |
| ( 🛄 ) (cased)                                                                                             |
|                                                                                                    |
|                                                                                                    |
|                                                                                                    |
|                                                                                                    |
|                                                                                                    |
|                                                                                                    |
|                                                                                                    |
|                                                                                                    |
|                                                                                                    |

Passaggio 7. Accedere al portale AMP OPadmin con la password del passaggio 5.

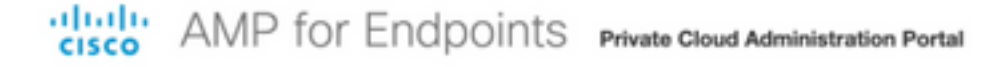

| Auth<br>devic<br>devic | entication is required to administer your AMP for Endpoints Private Cloud<br>e. The password can be found on the device console of your Private Cloud<br>e. |             |
|------------------------|----------------------------------------------------------------------------------------------------|-------------|
| a <sub>e</sub>         | Login                                                                                                    |             |
|                        | This site is best viewed in: Internet Explorer 10+, Firefox 14+, Safari 6+, or Chrome<br>Password Record                                                    | 20-<br>very |
|                        |                                                                                                    |             |

Passaggio 8. Utilizzare SFTP o SCP per scaricare il backup dal server remoto a /data/.

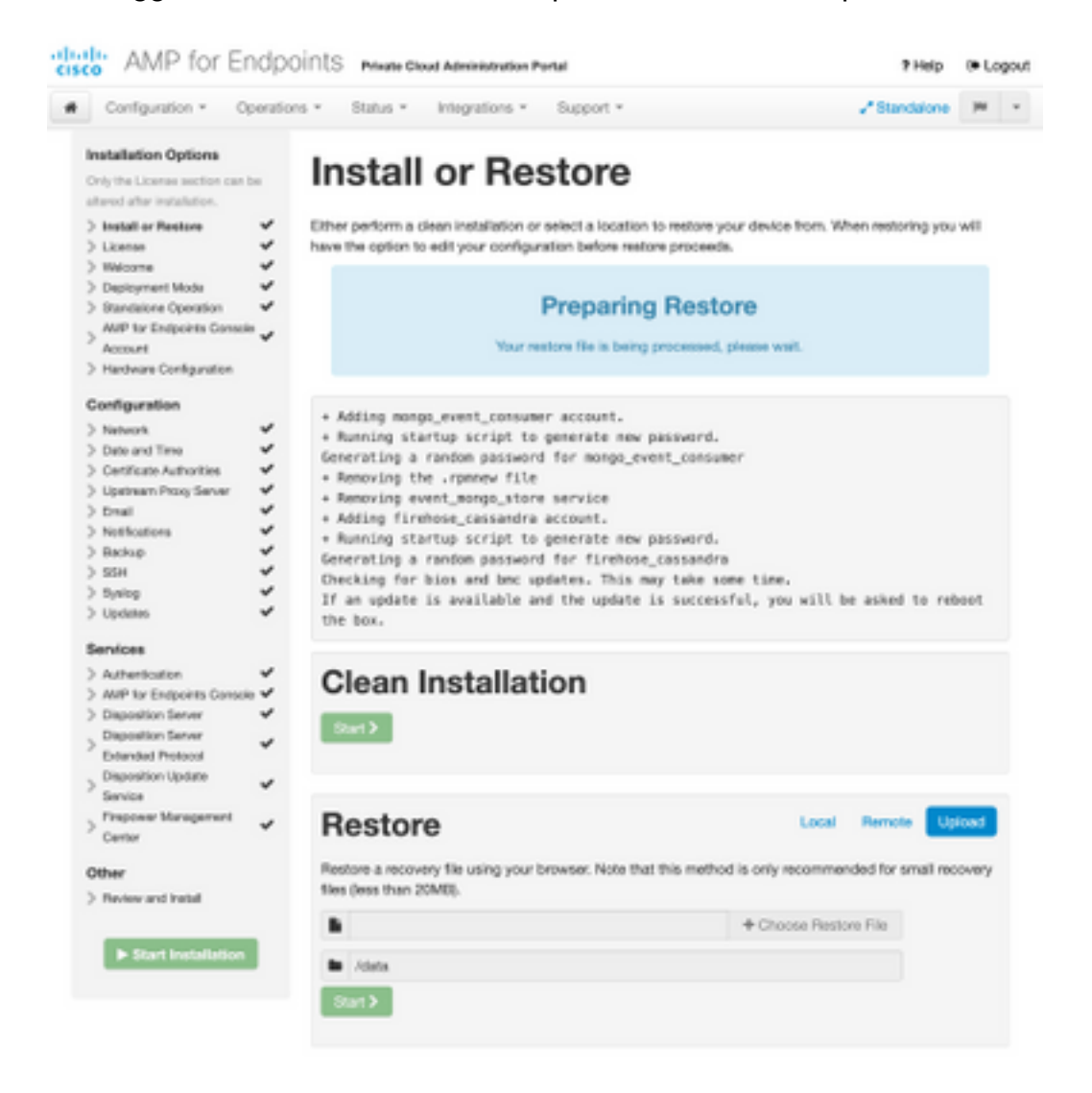

| R                   | estore 🚥                                                                                                    | al Remote                              | Upload               |
|---------------------|----------------------------------------------------------------------------------------------------|----------------------------------------|----------------------|
| Res<br>loca<br>/dat | tore from a backup file present on the device. Files will be extracted to the or<br>ted in during the restore process; for this reason, it is recommended that the<br>a directory. | directory your be<br>e file be located | ackup is<br>I in the |
| h                   | /data/amp.bak                                                                                                    |                                        |                      |

Passaggio 9. Confermare la configurazione hardware, fare clic su Avanti > Avvia installazione.

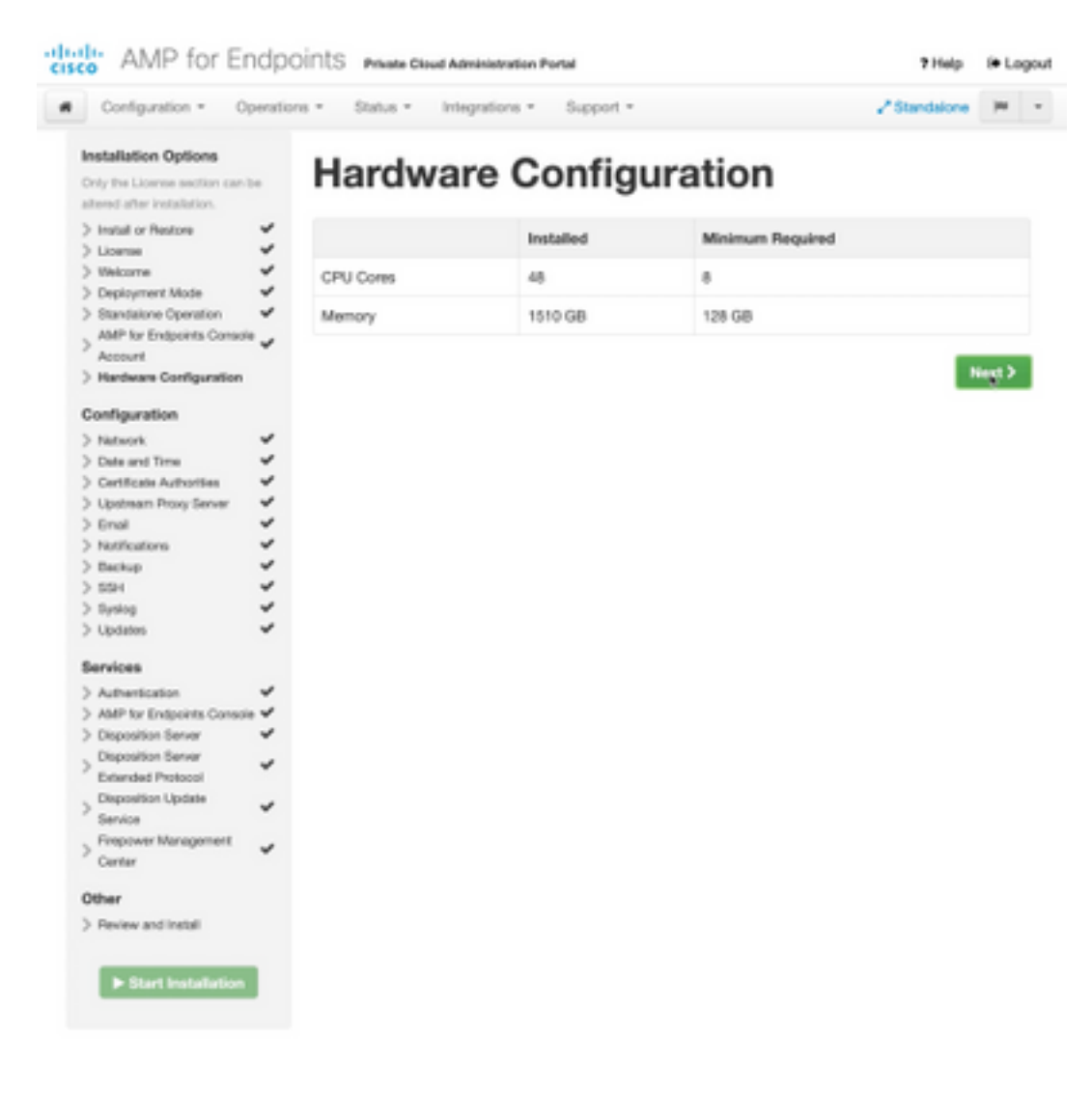

| Configuration • Op                                                                                                    | erations *    | Status - Integra                                                                                                    | tions - Support - Z Standa                                                                                                    | ione (H       |  |
|----------------------------------------------------------------------------------------------------|---------------|----------------------------------------------------------------------------------------------------|----------------------------------------------------------------------------------------------------|---------------|--|
| Installation Options<br>Inly the License section can be<br>tered after installation.<br>Install or Restore<br>License<br>Welcome                                                                                                    | F<br>Be<br>Be | Review a<br>view the following inform<br>stallation. Note that the o                                                                       | nct Install<br>nation and, once you are satisfied with your configuration settings, be<br>configuration shown below cannot be attered after installation.                                                                                           | gin the       |  |
| Depayment Mode<br>Standalone Operation<br>AMP for Endpoints Console<br>Account<br>Hardware Configuration<br>onfiguration                                                                                                    | * * *         | Your configuration I<br>may review and ex                                                                                                  | Restore Ready<br>has been restored, and your data will be restored during installation. Y<br>dit some parts of your configuration before proceeding with installatio                                                                                | íbu<br>rs     |  |
| Network<br>Date and Time<br>Certificate Authorities<br>Upstream Procy Server                                                                                                    | ****          | installation Type                                                                                                    |                                                                                                    | <b>F</b> ER   |  |
| Enal Votifications Deckap Solu Solu |               | itandaione Connected<br>Pequires an Internet (<br>Communication with<br>Disposition quaries a<br>Contant updates con<br>Updates may be dow | Connection<br>AMP for Endpoints Connectors managed by this device are needed.<br>re handled by the Private Cloud device.<br>tain TETRA definitions as well as file disposition information.<br>inloaded separately or automatically on this device. |               |  |
| Authentication                                                                                                    | ~             |                                                                                                    |                                                                                                    |               |  |
| AMP for Endpoints Console<br>Disposition Server                                                                                                    |               | AMP for Endpoints Con                                                                                                    | sole Account                                                                                                    | <i>■</i> Edit |  |
| Extended Protocol                                                                                                    | × ,           | kame                                                                                                    | Wojciech Cecot                                                                                                    |               |  |
| Service                                                                                                    | × .           | Email Address                                                                                                    | woecot@ciscs.com                                                                                                    |               |  |
| Firepower Management<br>Center                                                                                                    | × 8           | Susiness Name                                                                                                    | Cisco - wcecol                                                                                                    |               |  |
| ther                                                                                                    |               | -                                                                                                    |                                                                                                    |               |  |
| Review and Install                                                                                                    |               | Recovery                                                                                                    |                                                                                                    |               |  |
|                                                                                                    | V             | When restoring from a be                                                                                                    | ckup, a recovery image is not required.                                                                                                    |               |  |

# The device is installing...

Please wait for this page to redirect you. Refreshing manually might cause problems. Installation time is typically under 20 minutes.

| III State | 1 Started                                                                                                    | Finished      | O Duration   |
|-----------|----------------------------------------------------------------------------------------------------|---------------|--------------|
|           | Tue May 12 2020 10:05:17<br>GMT+0200 (Central European<br>Summer Time)<br>0 day, 0 hour, 0 minute, 46 seconds<br>ago | O Please wait | Q Pease wait |

Your device will need to be rebooted after this operation.

Reboot

| an output                                                                                                    |                                                                          |
|----------------------------------------------------------------------------------------------------|--------------------------------------------------------------------------|
| and the read moved in the second second second second second second second second second second second second s |                                                                          |
| [2020-05-12T00:05:18+00:00] DEBUG: Loading p                                                                    | lugin at /opt/chef/embedded/lib/ruby/gems/2.3.0/gems/ohai=8.20.0/lib/oha |
| i/plugins/ruby.rb                                                                                               |                                                                          |
| [2020-05-12700:05:18+00:00] DEBUG: Londing p                                                                    | lugin at /opt/chef/embedded/lib/ruby/gems/2.3.@/gems/ohai=8.20.@/lib/oha |
| i/plugins/network.rb                                                                                            |                                                                          |
| [2020-05-12T08:05:18+00:00] DEBUG: Loading p                                                                    | lugin at /opt/chef/embedded/lib/ruby/gems/2.3.@/gems/chai=8.20.@/lib/cha |
| i/plugins/powershell.rb                                                                                         |                                                                          |
| [2020-05-12700:05:18+00:00] DEBUG: Loading p                                                                    | lugin at /opt/chef/embedded/lib/ruby/gems/2.3.0/gems/ohai=0.20.0/lib/oha |
| i/plugins/os.rb                                                                                                 |                                                                          |
| (2020-05-12T00:05:18+00:00) DEBUG: Plugin Ke                                                                    | rmel: ran 'uname -s' and returned 0                                      |
| [2020-05-12T08:05:18+00:00] DEBUG: Plugin Ke                                                                    | rnel: ran 'uname -r' and returned 0                                      |
| [2020-05-12T08:05:18+00:00] DEBUG: Plugin Ke                                                                    | rnel: ran 'uname -v' and returned 0                                      |
| [2020-05-12T00:05:18+00:00] DEBUG: Plugin Ke                                                                    | rnel: ran 'uname -n' and returned 0                                      |
| [2020-05-12T00:05:18+00:00] DEBUG: Plugin Ke                                                                    | rnel: ran 'uname -p' and returned 0                                      |
| [2020-05-12T00:05:18+00:00] DEBUG: Plugin Ke                                                                    | rnel: ran 'uname -o' and returned 0                                      |
| [2020-05-12T00:05:18+00:00] DEBUG: Plugin Ke                                                                    | rnel: ran 'env lsmod' and returned 0                                     |
| [2020-05-12T00:05:18+00:00] DEBUG: Plugin L5                                                                    | 8: ran 'lsb_release -a' and returned 8                                   |
|                                                                                                    |                                                                          |
|                                                                                                    | A Download Output                                                        |
|                                                                                                    |                                                                          |

Passaggio 10. Dopo il ripristino, è necessario riavviare.

| a State            | 🛗 Started                                                                                                    | Finished                                                                                                    | O Duration                            |
|--------------------|----------------------------------------------------------------------------------------------------|----------------------------------------------------------------------------------------------------|---------------------------------------|
| √ Sccourts         | Tue May 12 2020 10:05:17<br>GMT+0200 (Central European<br>Summer Time)<br>0 day, 0 hour, 34 minutes, 19<br>seconds ago | Tue May 12 2020 10:22:17<br>GMT-0200 (Central European<br>Summer Time)<br>D day, 0 hour, 17 minutes, 19<br>seconds ago | 0 day, 0 hour, 16 minutes, 59 seconds |
|                    | Your device will need to                                                                                               | be rebooted after this operation.                                                                                      |                                       |
|                    |                                                                                                    | HEROOT                                                                                                    |                                       |
| E Output           |                                                                                                    |                                                                                                    |                                       |
| (2008-05-32T08:22) | 15-80:80 pm or anapping timeter of an<br>15-80:80 DMPC: Renates report handler                                         | NAME TAILS THAT AND ADDR                                                                                               |                                       |
| 2020-05-121001221  | 15+00:001 DWT0: Report handlers comple                                                                                 | te .                                                                                                    |                                       |
| [2020-05-127081221 | 15+80:801 DEBUG: Server doesn't suppor                                                                                 | t resource history, skipping re                                                                                        | source report.                        |
| 2020-05-121001221  | 15+80(00) DEBUG: Audit Reports are dis<br>15+80(00) DEBUG: Eacked instance succe                                       | abled, Skipping sending reports<br>exfully reared (old: 97568)                                                         |                                       |
| [2029-05-12708:22: | 15+00:001 DEBUG: Exiting                                                                                               | second contra three proves                                                                                             |                                       |
| Sending system not | ification (this may take some time).                                                                                   |                                                                                                    |                                       |
| Running retryable  | conmand, 40 retries remaining.                                                                                         |                                                                                                    |                                       |
| Chef on finished   | surrena ful by                                                                                                    |                                                                                                    |                                       |
| Cher Par Paranea   | maximum racity                                                                                                    |                                                                                                    |                                       |
|                    |                                                                                                    |                                                                                                    |                                       |
|                    |                                                                                                    |                                                                                                    |                                       |
|                    |                                                                                                    |                                                                                                    |                                       |

### Verifica

Dopo aver riavviato l'accessorio, verificare che entrambi i portali funzionino correttamente. Provare ad aprire il portale OPadmin e Console nel browser Web. L'accesso a entrambi i portali richiede pochi minuti.

### Risoluzione dei problemi

Nel caso del processo di ripristino del backup, la password per i portali OPadmin e Console è la stessa di prima. In caso contrario, è necessario utilizzare le impostazioni della procedura guidata.